| Hotol                           | TRAVELSAVERS                                                                                                    |            |  |  |
|---------------------------------|----------------------------------------------------------------------------------------------------|------------|--|--|
| Hotel                           | Program - Direct Booking Instruction                                                                                                    | ons        |  |  |
|                                 | ACCOR                                                                                                    |            |  |  |
| PROFESSIONALS                   | Search & book Your benefits Our services Toolbox all.accor.com Business Travel Meetings & Events My Bookings Support EN                                 | USD (\$US) |  |  |
|                                 | INDIVIDUAL BOOKINGS                                                                                                    |            |  |  |
|                                 | Organise and reserve your clients stays with ease.<br>Find the best hotel with the best rate for your individual record, based on your search criteria. | Ó          |  |  |
| View or cancel your reservation |                                                                                                    |            |  |  |
|                                 | Observe the time of identifier                                                                                                    |            |  |  |
|                                 | Indise the type of internation     Indise the type of internation                                                                                       |            |  |  |
|                                 | Your identifier<br>6 characters (without the prefix LA or RT)                                                                                           |            |  |  |
|                                 | A                                                                                                    |            |  |  |
|                                 | Don't have a IATA/TIDS/CLIA/TRUE code ?                                                                                                    |            |  |  |
| ae co a t                       | - Mandatory information                                                                                                    |            |  |  |
|                                 | Place Rooms & Guests Destination, hotel name                                                                                                    |            |  |  |
|                                 | 1 Room(s) - 1 Guest(s)                                                                                                    |            |  |  |
|                                 | Check-In Check-Out                                                                                                    |            |  |  |
|                                 | 05/14/2025 05/15/2025 🗊                                                                                                    |            |  |  |
|                                 | - My agent profile                                                                                                    |            |  |  |
|                                 |                                                                                                    |            |  |  |
|                                 | Access code Preferential code () have a contract)-10 characters                                                                                         |            |  |  |

#### 1. Click here

- 2. Add your agency identifier number (IATA, CLIA)
- **3.** Complete the booking details (destination, number of rooms & guests, dates)
- 4. Add "TSA" to the Preferential code field
- 5. Click "Search"
- 6. Select a hotel then select your room(s) using the TRAVELSAVERS rate & proceed to checkout

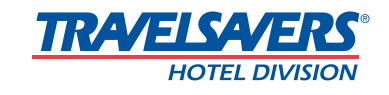

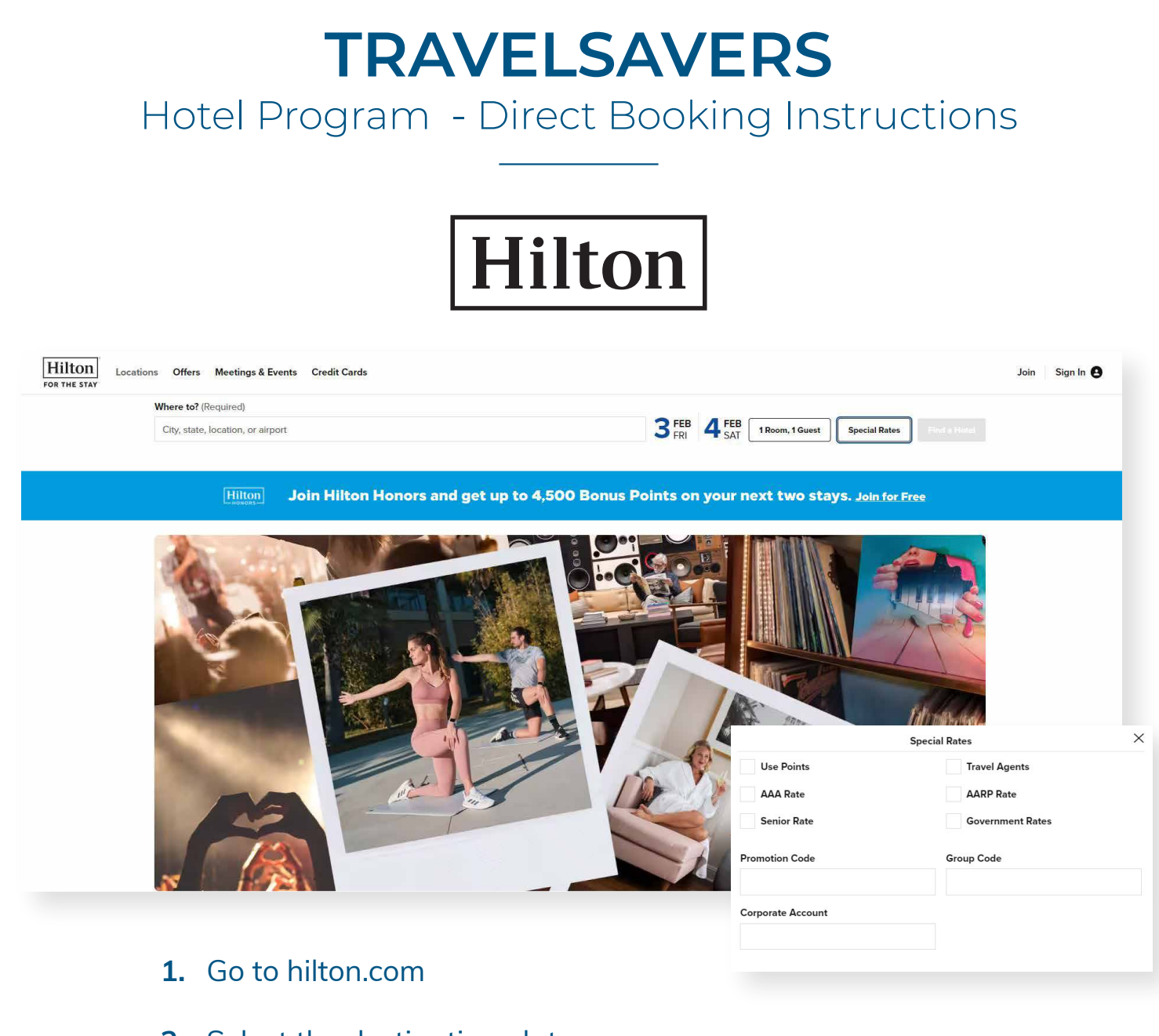

- 2. Select the destination, dates, the number of rooms & guests
- 3. Click 'Special Rates'
- Select 'Travel Agents' and enter the corresponding Corporate ID under 'Corporate Account', close the Special Rates window
- Click 'Find a Hotel', select a hotel, select your room(s) & proceed to checkout

#### **CORPORATE CODES**

• D124094244: Hilton International and Doubletree International (HL chain code)

• N0005555: Hilton US, Conrad and Waldorf Astoria, Hilton Garden Inn, Hllton Grand Vacations, Curio

• **321641100**: Doubletree, Hampton, Homewood Suites, Home 2 Suites and Embassy Suites

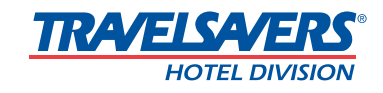

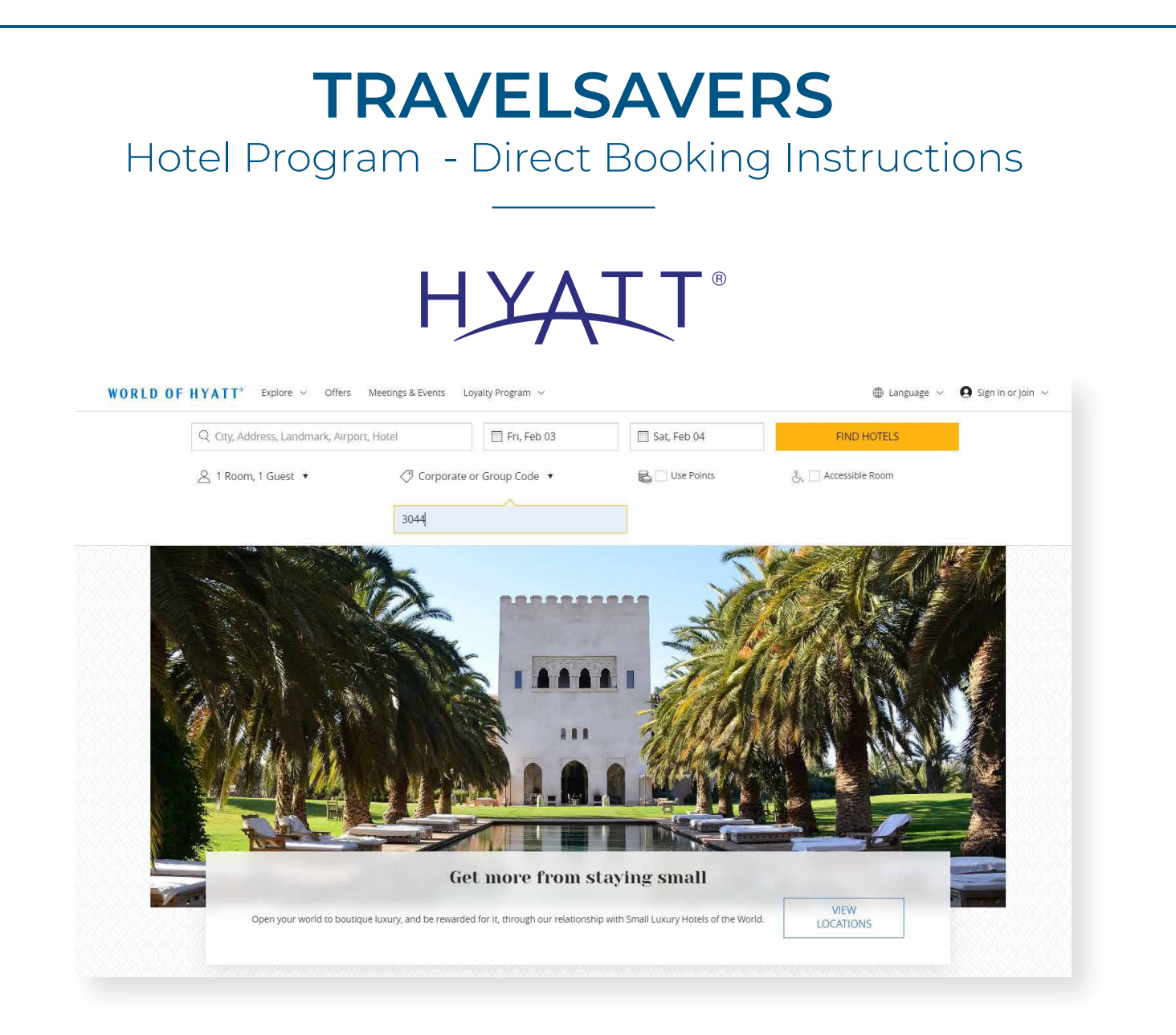

- 1. Go to hyatt.com
- 2. Select the destination, dates, the number of rooms & guests
- 3. Click 'Special Rates'
- 4. Select 'Corporate or Group Code' and enter code 03044
- 5. Click 'Search', select a hotel, select your room(s) on the next page & proceed to checkout
- **6.** On checkout page, click on 'For Travel Planners and Advisors' and fill out fields before completing reservation

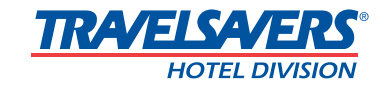

## TRAVELSAVERS

Hotel Program - Direct Booking Instructions

### HHG<sup>®</sup> HOTELS & RESORTS

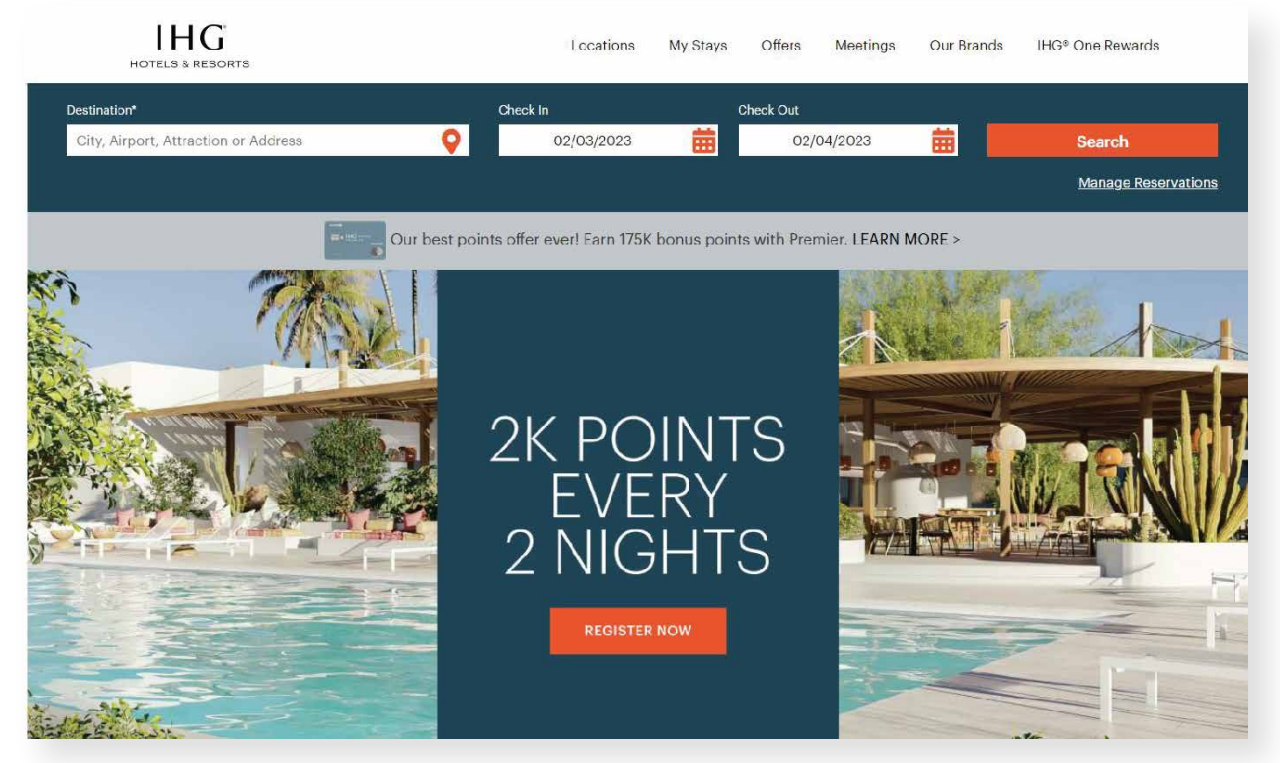

#### 1. <u>Click here</u>

- **2.** Select the destination, dates, the number of rooms & guests, then click 'Rate Preference'
- **3.** Click toggle to 'Yes' next to 'Are you a travel agent' and enter your IATA #
- **4.** Click 'Search', select a hotel, then select your room(s) on the next page and proceed to checkout

One thing for you to be aware of is that IHG uses the IATA field for tracking for some our internal marketing programs and these numbers can only be overwritten if the end-users clears cookies from their web browser.

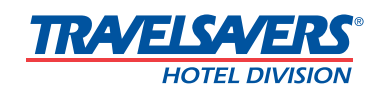

# **TRAVELSAVERS**Hotel Program - Direct Booking Instructions

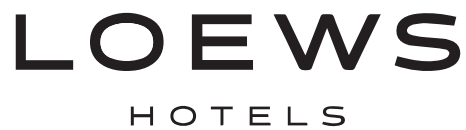

| SPECIAL OFFER                | LOEWS                                                                                               | MY ACCOUNT MY RESERV                                                                                                    | ATIONS MY BILL EN 1                                                                                                    |
|------------------------------|----------------------------------------------------------------------------------------------------|----------------------------------------------------------------------------------------------------|----------------------------------------------------------------------------------------------------|
| DES                          | STINATIONS EXPERIENCE OFFERS MEETINGS + EVENTS                                                      | WEDDINGS BUSINESS TRAVEL                                                                                                    |                                                                                                    |
|                              | No need to stress about<br>park<br>With Loews Park & Stay, nightly parking<br>packago<br>LEARN MORE | <ul> <li>All Rates</li> <li>Group Code</li> <li>Volume Corporate Rates</li> <li>Volume Corporate Rates</li> <li>AAA / CAA Rates</li> <li>Senior AARP Rates</li> <li>Government Rates</li> </ul> | <ul> <li>All Rates</li> <li>Group Code</li> </ul>                                                                                         |
| Q Where would you like to go | 97 I Mar 25, 2025 1 night Mar 26, 2025 & 1 Room, 2 Adulte, 0 Ch                                     | hildren Special Rates SE                                                                                                    | <ul> <li><u>11008</u></li> <li>Promotional Rates</li> <li>AAA / CAA Rates</li> <li>Senior AARP Rates</li> <li>Government Rates</li> </ul> |

- 1. Go to loewshotels.com
- 2. Click 'Special Rates' and then select 'Volume Corporate Rates'
- **3.** It should now show an empty box that says, 'Enter Code'. Type the code '11008' in this box
- 4. Click "Search"
- 5. Select a hotel then select your room(s) using the TRAVELSAVERS rate & proceed to checkout

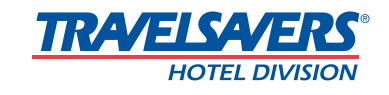

## TRAVELSAVERS

Hotel Program - Direct Booking Instructions

OMNI HOTELS & RESORTS

Omni 🦛 Hotels & Resorts

ALL HOTELS & RESORTS OFFERS DINING MEETINGS & EVENTS 🗸 LOYALTY

O GROUP CODE

Use free nights (?)

Select Guest® member?

TRAVEL AGENT NUMBER

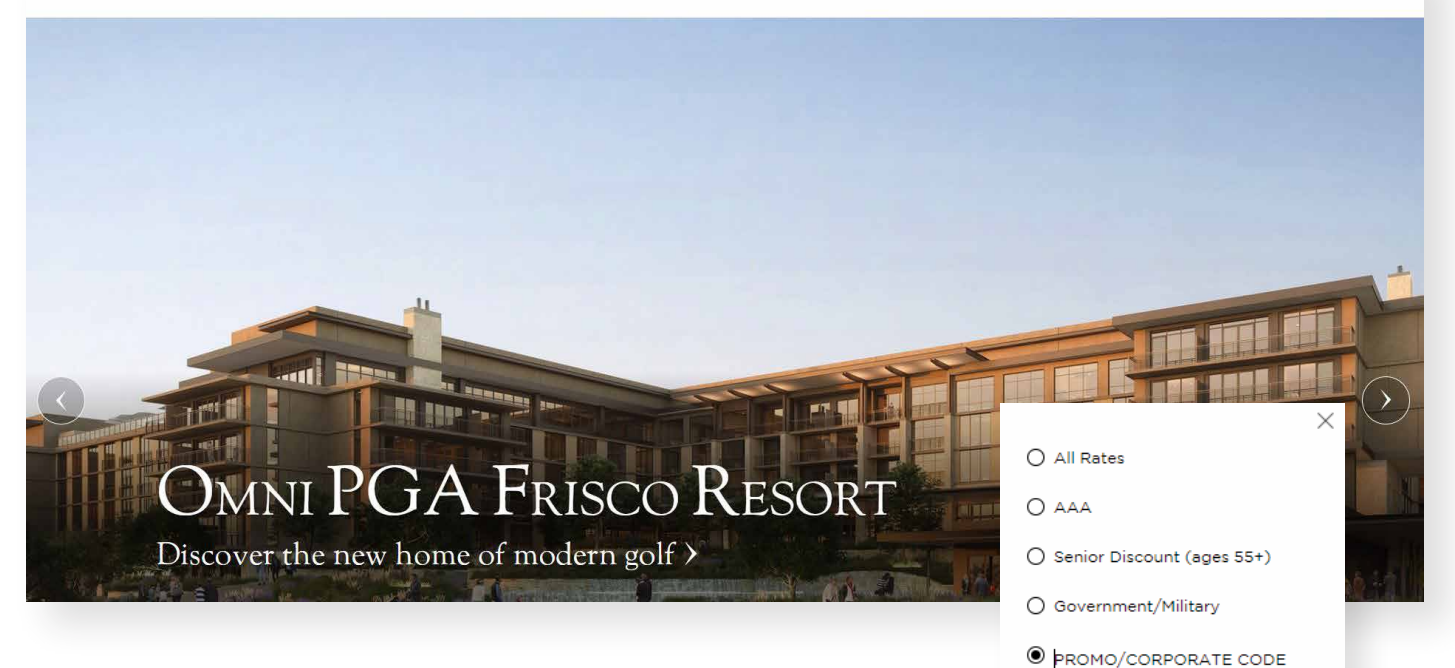

- 1. Go to omnihotels.com
- 2. Click 'All Hotels & Resorts', then select the destination, dates, the number of rooms & guests
- 3. Click 'Special rates'
- 4. Select 'PROMO/CORPORATE CODE' and enter the TRAVELSAVERS Corporate ID: C1000715
- 5. Click 'BOOK', select your room(s) on the next page & proceed to checkout

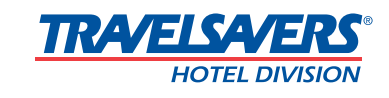

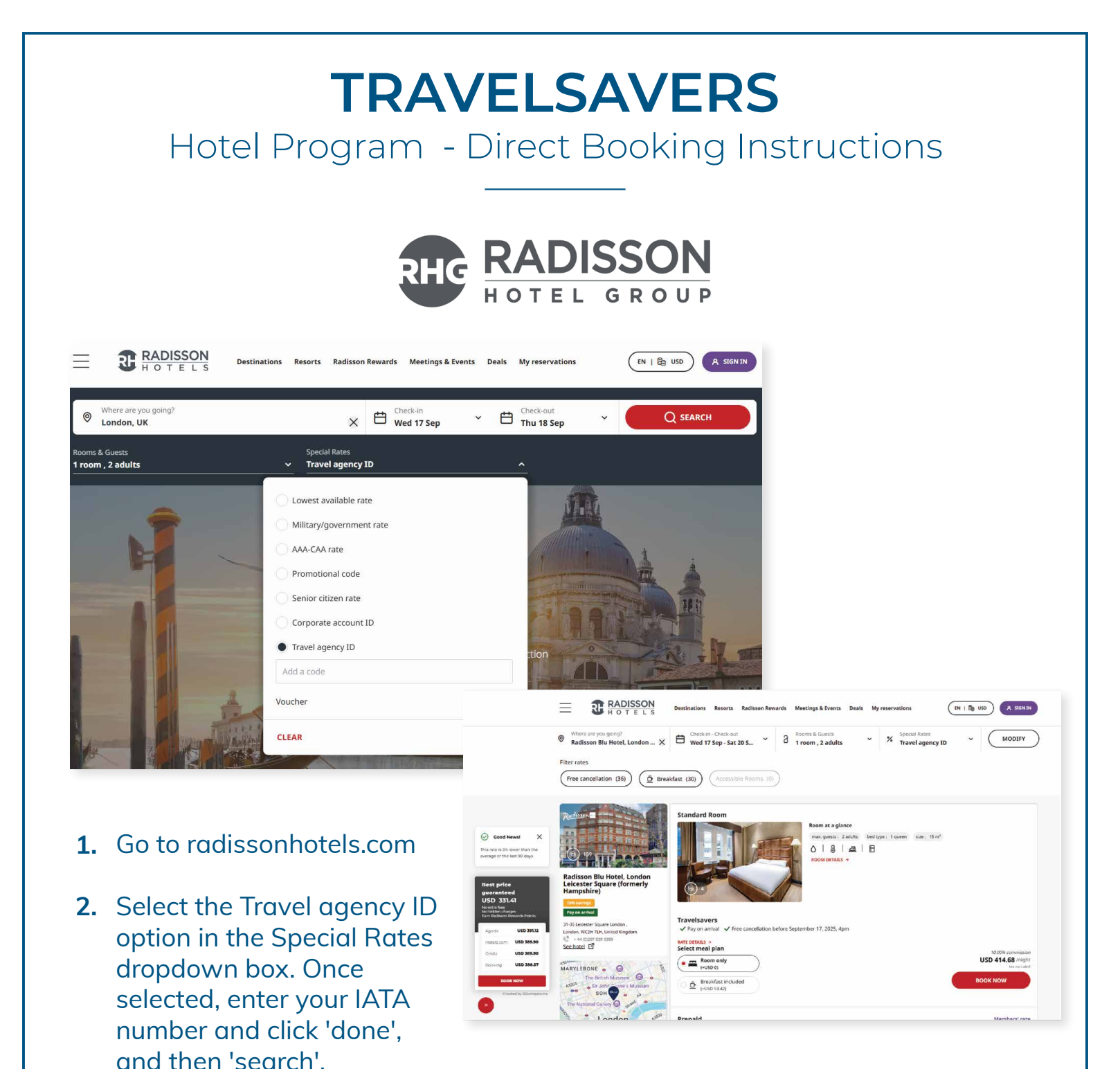

3. When you select a hotel and click 'See Rooms' the TRAVELSAVERS rates will appear. Click 'Book Now' to continue making the reservation.

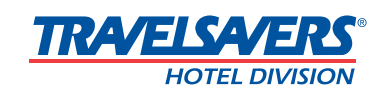

## TRAVELSAVERS

Hotel Program - Direct Booking Instructions

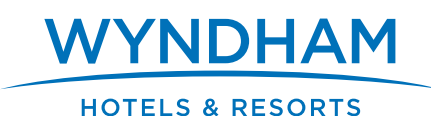

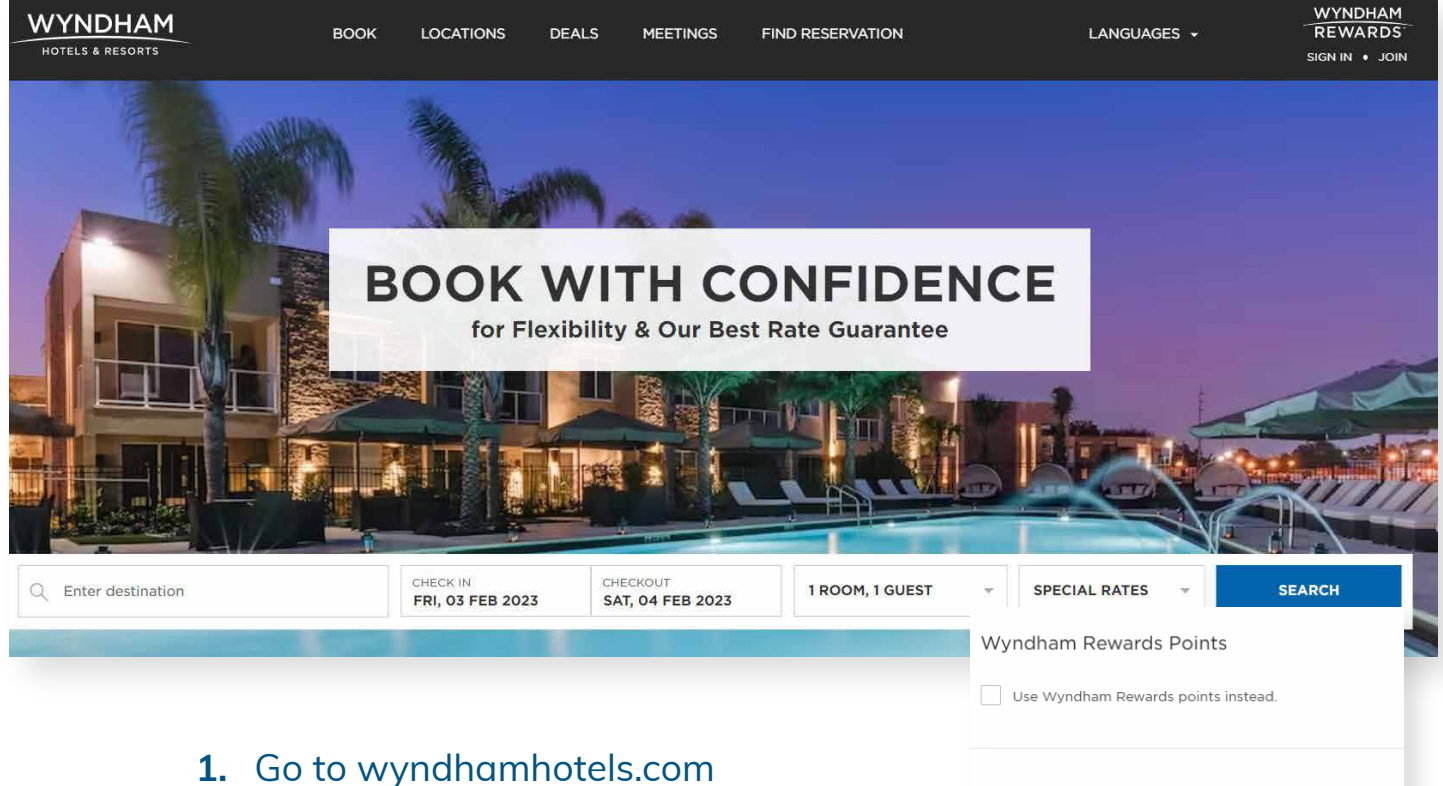

- L. Go to wyndhanniotels.com
- 2. Select the destination, dates, the number of rooms & guests
- 3. Click 'SPECIAL RATES'
- Select 'Corporate Code' and enter the TRAVELSAVERS Corporate ID: 8000004002
- Click 'Done', then click 'SEARCH.' Select a hotel then select your room(s) using the TRAVELSAVERS rate & proceed to checkout

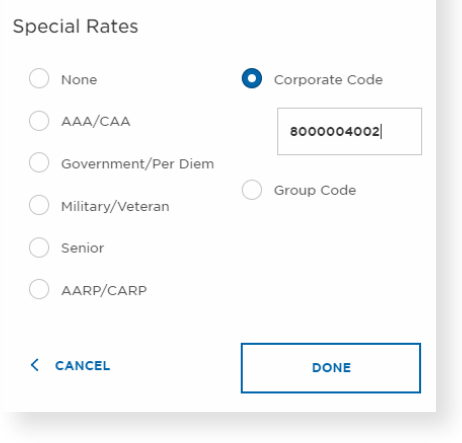

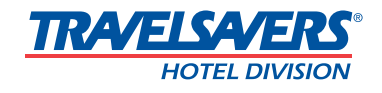

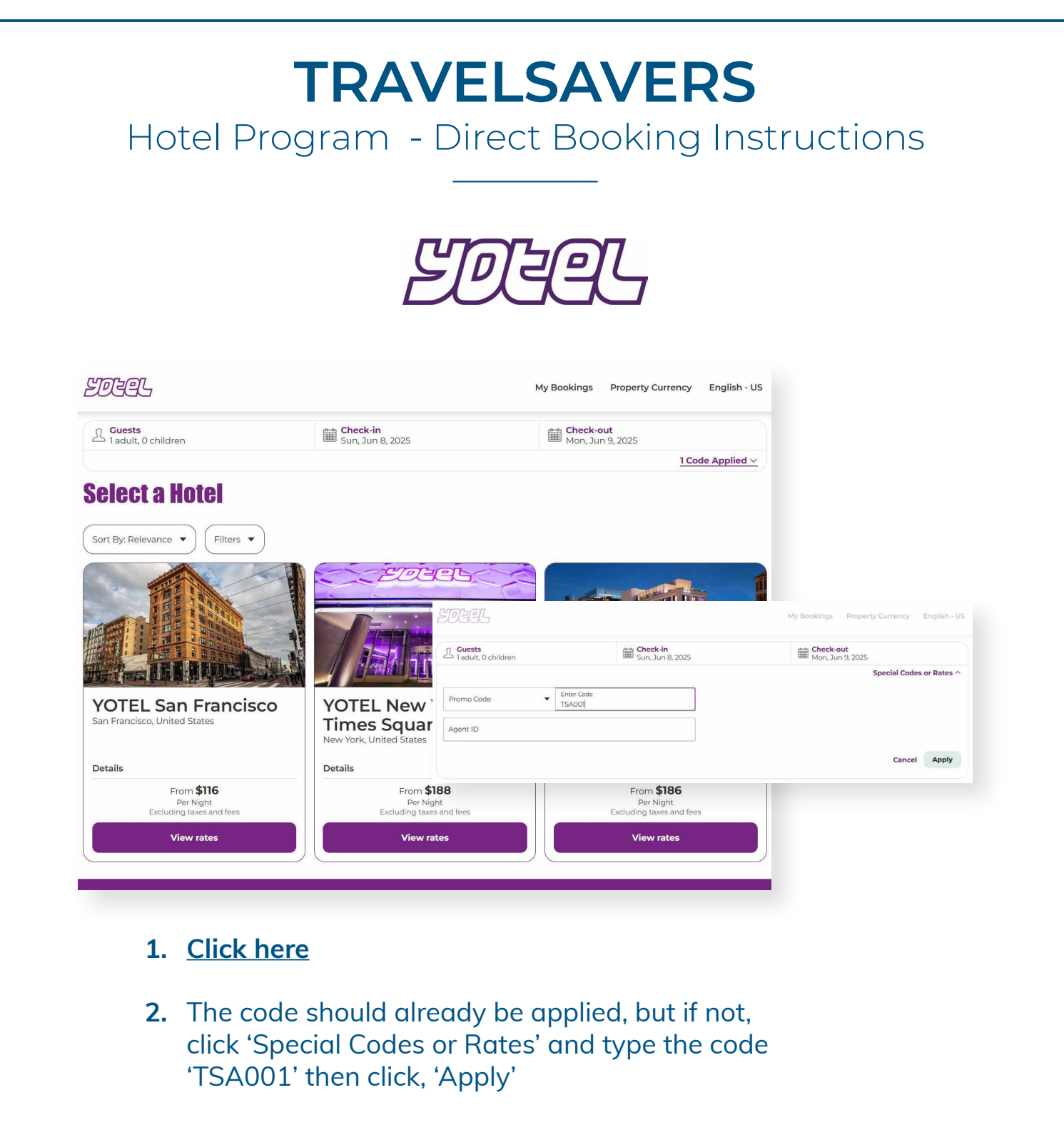

- 3. Select the dates and number of guests
- **4.** Click 'View rates' beneath the hotel\* you would like to book and proceed to checkout

\*These rates are only valid for YOTEL Boston and YOTEL New York

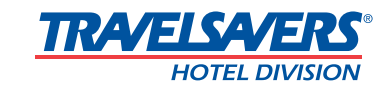